بسمة تعالى **راستماسى** » میت نام غیر صوری مقطع كارشاسي سال ۱۴۰۲

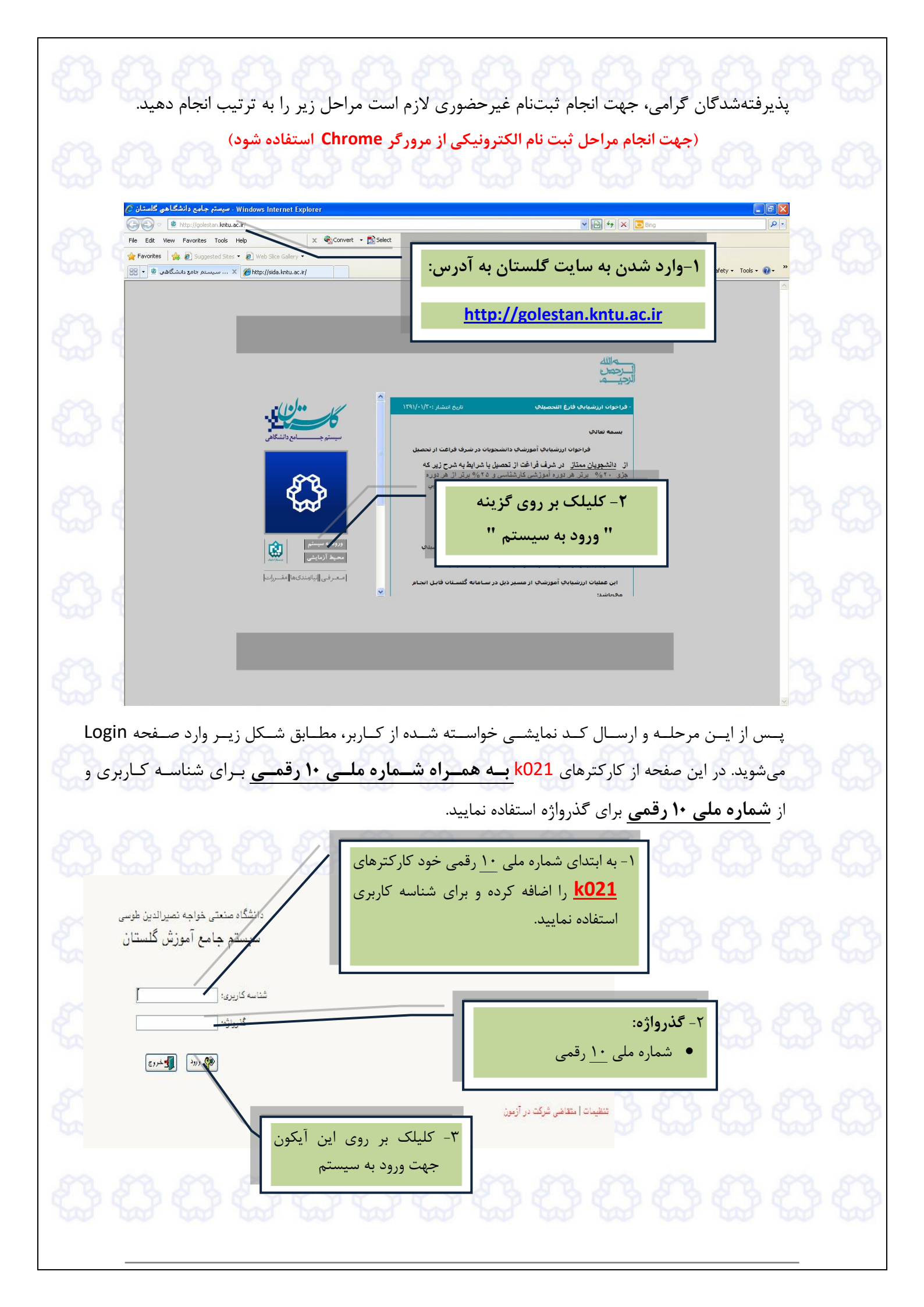

| ش " <b>پــــــــــــــــــــــــــــــــــــ</b>      | <b>وری"</b> و ســپس پــرداز                                                            | <b>نـــجو</b> "، منــوی <b>"پـــذيرش غير حضـــ</b><br>خاب شود                                                                                                    | سیســـتم، از منــوی <b>"دانش</b><br>بحمدان جدیدیالمیمد" انت                                                                                                    | پــس از ورود بـــه ر<br>غدر حضوری دانش                                                                                                    |
|-------------------------------------------------------|----------------------------------------------------------------------------------------|----------------------------------------------------------------------------------------------------|----------------------------------------------------------------------------------------------------|----------------------------------------------------------------------------------------------------|
|                                                       |                                                                                        | کې شوی.                                                                                                    | فبوياه جناينا لورون ال                                                                                                    | عير حضوري نانس                                                                                                    |
|                                                       |                                                                                        |                                                                                                    | نمایش داده خواهد شد:                                                                                                    | فرمی به شکل زیر                                                                                                    |
|                                                       |                                                                                        |                                                                                                    | نشجويان جديدالورود                                                                                                    | 🔞 پذیرش غیر حضوری داد                                                                                                    |
|                                                       |                                                                                        |                                                                                                    | <ul> <li>۲ گروه آزمایشی</li> <li>۲ مانوادگی</li> <li>۲ دانشگده</li> <li>۲ گروه آموزشی</li> </ul>                                                                                                    | شماره دانشجو<br>نام<br>نام پدر<br>ترم ورود ۲۰۰                                                                                                    |
|                                                       |                                                                                        | الفنداع الفنداع                                                                                                    | رشته تحمیلی                                                                                                    | شماره داوطلب در کنکور<br>مراحل بذیرش                                                                                                    |
|                                                       | <br>راهنما                                                                             | وضعيت                                                                                                    | مرحله                                                                                                    | رديف عمليات                                                                                                    |
|                                                       | راهتما                                                                                 |                                                                                                    | بت نظام وظيفه                                                                                                    | م ا انتخاب تعیین وضعی                                                                                                    |
|                                                       | ر اهتما                                                                                | تاييد دانشجو : عدم تاييد                                                                                                    | شجو – قسمت اول                                                                                                    | ۲ <u>انتخاب</u> اطلاعات دان                                                                                                    |
|                                                       | <u>راهنما</u><br>داهنما                                                                | تاپيد دانشجو : عدم قاييد                                                                                                    | نشجو – قسمت دوم<br>است تحمیل ایدانشجم                                                                                                    | ۲ <u>۱۱ انتخاب</u> اطلاعات دان<br>۲ انتخاب استعلام سوا                                                                                            |
|                                                       | <u>راهنما</u>                                                                          |                                                                                                    | بى <del>لىسيى</del> د <del>اسبر</del><br>ت تحصيلات قبلى دانشجو                                                                                                    | ۵ <u>انتخاب</u> ثبت اطلاعات                                                                                                    |
|                                                       | ر اهتما                                                                                |                                                                                                    | لارى                                                                                                    | ۶ <u>انتخاب</u> اطلاعات ایث                                                                                                    |
|                                                       | <u>راهتما</u><br>داهتما                                                                |                                                                                                    | نواده دانشجو<br>نغا باجتماع مفرهنگ دانشجم                                                                                                    | ۷ <u>انتخاب</u> اطلاعات خا<br>۸ انتخاب فعالیتماییث                                                                                                |
|                                                       | راهتما                                                                                 |                                                                                                    | سی، اجتماعی و فرستی دانشیو<br>رجی دانشجو                                                                                                    | ۲۰ <u>انتخاب</u> سفرهای خار                                                                                                    |
|                                                       | <u>راهتما</u>                                                                          |                                                                                                    | مدارک                                                                                                    | ۱۰ <u>انتخاب</u> ارسال فایل                                                                                                    |
|                                                       | <u>راهنما</u>                                                                          | and and we will have                                                                                                    | نامه الکترونیکی                                                                                                    | <u>۱۱ انتخاب</u> ارسال تعهد                                                                                                    |
|                                                       | <u>راهنما</u><br>راهنما                                                                | ــبتع قابل پرداخت:۱۵۰،۰۰۰ پرداخت سده ناختون : ۰<br>متقاضہ خوانگاہ : خب                                                                                                    | ىرونيكى مبلغ ويرة خدمات جانبى<br>نگاه                                                                                                    | ۱۱ <u>انتخاب</u> پرداخت الک<br>۱۲ انتخاب تقاضای خوا                                                                                               |
|                                                       | <u>راهتما</u>                                                                          | نشجو                                                                                                    | ن غیرحضوری و چاپ فرم مشخصات کامل دان                                                                                                    | ۱۴ انتخاب اتمام پذیرش                                                                                                    |
|                                                       |                                                                                        |                                                                                                    | A set of the set of the set of th | ALC: A CONTRACT AND                                                                                                    |
|                                                       | راهندا                                                                                 |                                                                                                    | پدیرش غیر حضوری دانشجو                                                                                                    | <u>ەئ <u>اىتكان</u> چاپ دواھى</u>                                                                                                    |
|                                                       | _ اهتما                                                                                |                                                                                                    | پدیرش غیر حضوری دانشجو                                                                                                    | <sup>ہ</sup> <u>اینجاب</u> چاپ خواطی                                                                                                    |
| ـدولی اسـت                                            | ر <u>هنا</u><br>در پایین فرم، ج                                                        | یرفتـه شـده نمـایش داده شـده و                                                                                                    | پیرٹ غیر حضوری دانشجو<br>مشخصات اصلی پذ                                                                                                    | در بالای فـرم،                                                                                                    |
| ـدولی اسـت                                            | یشت                                                                                    | یرفتـه شـده نمـایش داده شـده و<br>_دهد.                                                                                                    | پیرٹ غیر مضرری دائشمو<br>مشخصات اصلی پذر<br>را به ترتیب نمایش می                                                                                                    | در بالای فرم،<br>که مراحل کار ر                                                                                                    |
| ـدولی اسـت<br>بلـه را نشـان                           | یشت<br>در پایین فرم، ج<br>، وضعیت هر مرح                                               | یرفتـه شـده نمـایش داده شـده و<br>_دهد.<br>ـتونی تحـت عنـوان <b>"وضـعیت</b> "                                                                                                    | پیرٹ غیر عضری دائشمو<br>مشخصات اصلی پذر<br>را به ترتیب نمایش می<br>وارد لیست شدہ، س                                                                                                    | در بالای فـرم،<br>که مراحل کار ر<br>برای تمامی مـو                                                                                                |
| ـدولی اسـت<br>بلـه را نشـان                           | رهتا<br>در پایین فرم، ج<br>، وضعیت هر مرح                                              | یرفته شده نمایش داده شده و<br>ردهد.<br>-تونی تحت عنوان " <b>وضعیت</b> "                                                                                                    | پیرٹ غیر عضری دائشیر<br>مشخصات اصلی پذر<br>را به ترتیب نمایش می<br>وارد لیست شده، س                                                                                                    | در بالای فـرم،<br>که مراحل کار ر<br>برای تمامی مـو<br>میدهد.                                                                                      |
| ـدولی اسـت<br>بلـه را نشـان                           | اهتا<br>در پایین فرم، ج<br>وضعیت هر مرح<br>مرحله اقدام نمود.                           | یرفتـه شـده نمـایش داده شـده و<br>_دهد.<br>ـتونی تحـت عنـوان <b>"وضـعیت"</b><br>بنه <b>انتخاب</b> میتوان برای انجام هر                                                                                                    | پیرٹ غیر عفرری دائشمو<br>مشخصات اصلی پذر<br>را به ترتیب نمایش می<br>وارد لیست شده، س                                                                                                    | در بالای فرم،<br>که مراحل کار ر<br>برای تمامی مر<br>میدهد.<br>در سمت راست                                                                         |
| ـدولی اسـت<br>للـه را نشـان<br>ـت پـذيرش              | رهتا<br>در پایین فرم، ج<br>وضعیت هر مرح<br>مرحله اقدام نمود.<br>احل مختلفی جه          | یرفتـه شـده نمـایش داده شـده و<br>_دهد.<br>ـتونی تحـت عنـوان <b>"وضـعیت"</b><br>بنه <b>انتخاب</b> میتوان برای انجام هر<br>ط دانشـگاه (قـوانین آموزشـی) مر                                                                                    | پیرٹ غیر عفرری دائشیر<br>مشخصات اصلی پذر<br>را به ترتیب نمایش می<br>وارد لیست شده، س<br>یط دانشجو و شرایع                                                                                                    | در بالای فـرم،<br>که مراحل کار ر<br>برای تمامی مـو<br>میدهد.<br>بسـته بـه شـرا                                                                    |
| ـدولی اسـت<br>طلـه را نشـان<br>ـت پـذیرش<br>ین وضـعیت | رهت<br>در پایین فرم، ج<br>وضعیت هر مرح<br>اصل مختلفی جه<br>نوان مثال تعیب              | یرفتـه شـده نمـایش داده شـده و<br>ردهد.<br>ـتونی تحـت عنـوان <b>"وضـعیت"</b><br>بنه <mark>انتخاب</mark> میتوان برای انجام هر<br>ط دانشـگاه (قـوانین آموزشـی) مر<br>م نمـایش داده میشـود (بــه عـ                                             | پیرٹ غیر عفرری دائشیر<br>مشخصات اصلی پذر<br>وارد لیست شدہ، س<br>لیست، با انتخاب گزیر<br>ایط دانشجو و شرایط                                                                                                    | در بالای فرم،<br>در بالای فرم،<br>که مراحل کار ر<br>برای تمامی مو<br>میدهد.<br>در سمت راست<br>بسته به شرا<br>غیر حضوری د                          |
| ـدولی اسـت<br>للـه را نشـان<br>ـت پـذيرش<br>ين وضـعيت | یسی<br>در پایین فرم، ج<br>وضعیت هـر مرح<br>امـل مختلفـی جه<br>نـوان مثـال تعیــ        | یرفتـه شـده نمـایش داده شـده و<br>یرفتـه شـده نمـایش داده شـده و<br>ـتونی تحـت عنـوان <b>"وضـعیت"</b><br>بنه <b>انتخاب</b> می توان برای انجام هر<br>ط دانشـگاه (قـوانین آموزشـی) مر<br>اً برای دانشجویان مذکر)، نمایش ه                      | پیری غیر عفری دانشیر<br>مشخصات اصلی پذر<br>را به ترتیب نمایش می<br>وارد لیست شده، س<br>یط دانشجو و شرایم<br>انشجو در این فر<br>وجه به جنسیت (صرف                                                                                                    | در بالای فـرم،<br>در بالای فـرم،<br>که مراحل کار ر<br>برای تمامی مـو<br>میدهد.<br>در سمت راست<br>بسـته بـه شـرا<br>غیرحضـوری د<br>نظاموظیفه با تو |
| ـدولی اسـت<br>علـه را نشـان<br>ـت پـذيرش<br>ين وضـعيت | یسی فرم، ج<br>در پایین فرم، ج<br>وضعیت هـر مرح<br>احـل مختلفـی جه<br>نـوان مثـال تعیــ | یرفتـه شـده نمـایش داده شـده و<br>یدهد.<br>ـتونی تحـت عنـوان <b>"وضـعیت"</b><br>بنه <b>انتخاب</b> میتوان برای انجام هر<br>ط دانشـگاه (قـوانین آموزشـی) مر<br>م نمـایش داده میشـود (بـه ع<br>أ برای دانشجویان مذکر)، نمایش ه                  | پیری غیر عفری دانشیر<br>مشخصات اصلی پذر<br>را به ترتیب نمایش می<br>وارد لیست شده، س<br>یا دانشجو و شرایم<br>انشجو در این فر<br>وجه به جنسیت (صرف                                                                                                    | در بالای فرم،<br>در بالای فرم،<br>که مراحل کار ر<br>برای تمامی مر<br>میدهد.<br>بسته به شرا<br>غیر حضوری د<br>نظاموظیفه با تو                      |
| ـدولی اسـت<br>الـه را نشـان<br>ـت پـذیرش<br>ین وضـعیت | القت<br>در پایین فـرم، ج<br>، وضـعیت هـر مرح<br>امـل مختلفـی جه<br>ناده میشود.         | یرفته شده نمایش داده شده و<br>یرفته شده نمایش داده شده و<br>دهد.<br>بنه انتخاب می توان برای انجام هر<br>ط دانشگاه (قوانین آموزشی) مر<br>م نمایش داده می شود (به ع<br>أ برای دانشجویان مذکر)، نمایش د                                         | پیری غیر عفری دانشیر<br>مشخصات اصلی پذ<br>را به ترتیب نمایش می<br>وارد لیست شده، س<br>یط دانشجو و شرایم<br>انشجو در این فر<br>وجه به جنسیت (صرف                                                                                                    | در بالای فرم،<br>در بالای فرم،<br>که مراحل کار ر<br>برای تمامی مر<br>میدهد.<br>بسته به شرا<br>غیر حضوری د<br>نظاموظیفه با تو                      |
| ـدولی اسـت<br>الـه را نشـان<br>ـت پـذیرش<br>ین وضـعیت | الفتل<br>در پایین فـرم، ج<br>وضـعیت هـر مرح<br>امـل مختلفـی جه<br>ناده میشود.          | یرفته شده نمایش داده شده و<br>یرفته شده نمایش داده شده و<br>یهد.<br>یونی تحت عنوان <b>وضعیت "</b><br>بنه <b>انتخاب</b> می توان برای انجام هر<br>ط دانشگاه (قوانین آموزشی) مر<br>م نمایش داده می شود (به ع<br>أ برای دانشجویان مذکر)، نمایش د | پیری غیر عفری دانشیر<br>مشخصات اصلی پذ<br>وارد لیست شده، س<br>ایست، با انتخاب گزی<br>ایط دانشجو و شرایم<br>انشجو در این فر                                                                                                    | در بالای فرم،<br>در بالای فرم،<br>که مراحل کار ر<br>برای تمامی مو<br>میدهد.<br>بسته به شرا<br>غیر حضوری د<br>نظاموظیفه با تو                      |

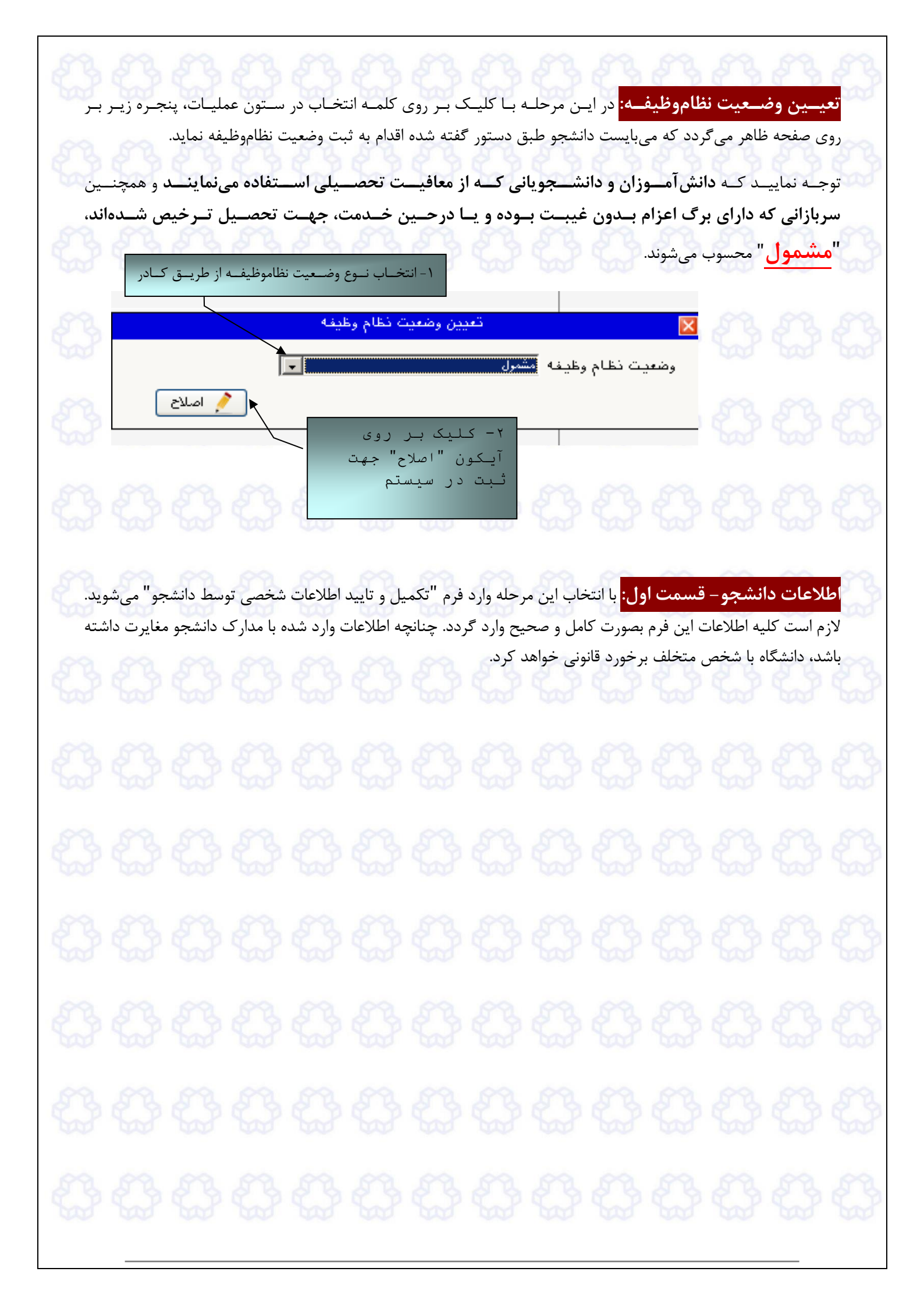

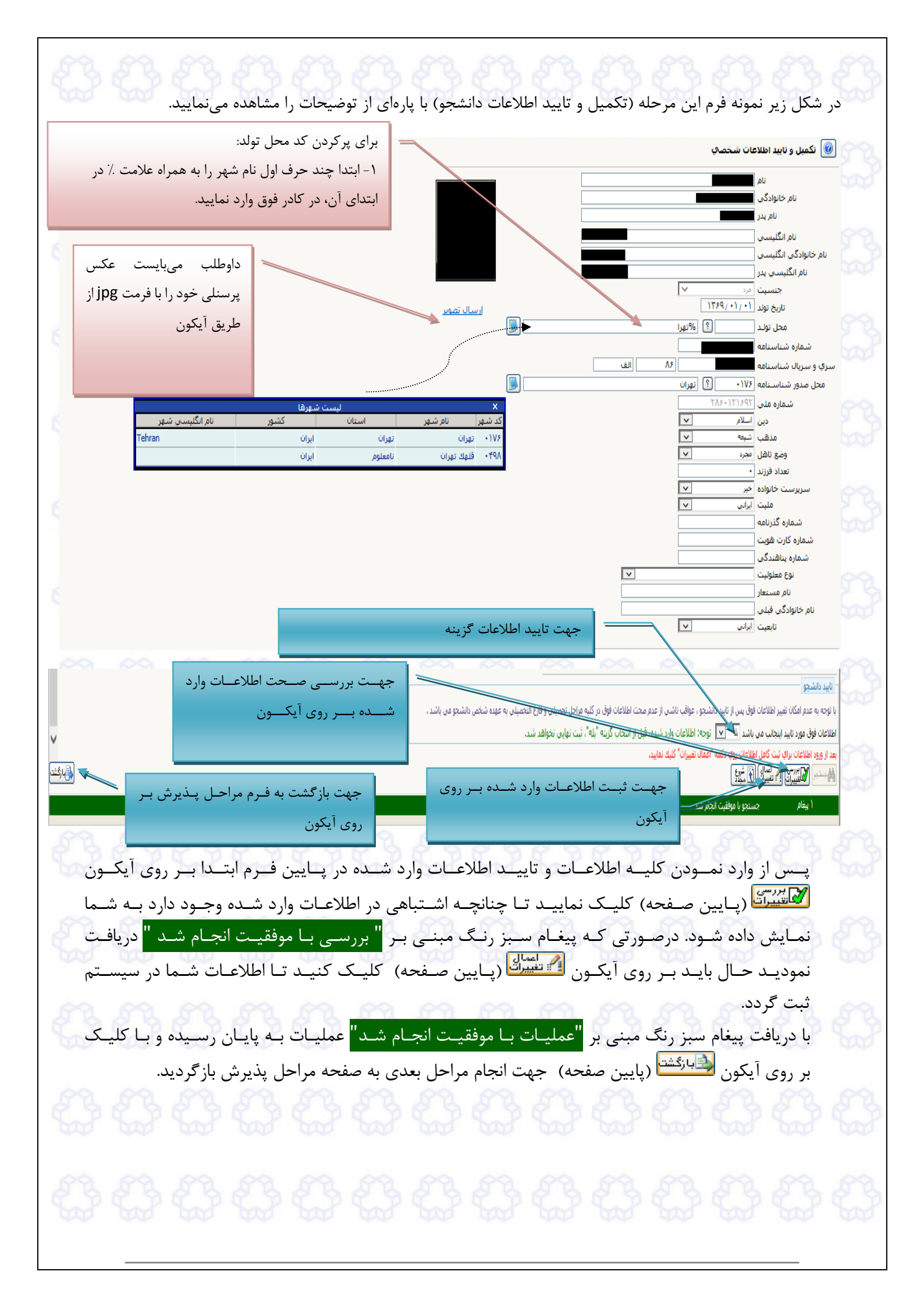

| شـجو بـر روی صـفحه ظـاهر                                      | ن مرحلـه قسـمت دوم اطلاعـات دان                                                  | سمت دوم: بـا انتخـاب ايـز                                                             | <u>ات دانشجو قس</u>                                                                          | اطلاء                      |
|---------------------------------------------------------------|----------------------------------------------------------------------------------|---------------------------------------------------------------------------------------|----------------------------------------------------------------------------------------------|----------------------------|
| قسـمت اول اقـدام بــه تاييــد                                 | ر نمـوده و در پايـان هماننــد فـرم                                               | یرفتهشـده آن را بـه دقـت پـ<br>سیستم نماید.                                           | ردد کـه میبایسـت پذ<br>ت و سپس ثبت آن در                                                     | می گــ<br>اطلاعا           |
| خـانواده خـود را وارد سیسـتم<br>عملیـات زیـر اقـدام بـه ثبـت  | ــتفاده از ایــن فـرم اطلاعـات افـراد<br>اد افـراد خــانواده هـر بـار بـا انجـام | <mark>مو:</mark> لازم است دانشجو بـا اس<br>اطلاعـات میبایسـت بـه تعـد                 | <mark>بات خانواده دانشیج</mark><br>برای وارد کردن ایـن                                       | <b>اطلاع</b><br>نماید.     |
|                                                               | اطلاعات افراد خانواده                                                            |                                                                                       | ت لازم نمایید.<br>2                                                                          | اطلاعا                     |
|                                                               | استقلال<br>وضعیت درقیدحیات<br>تحصیلات [<br>کد ملی [<br>شماره شناستامه            |                                                                                       | نسبت [<br>نام [<br>يع نسبت از داخل ع <del>ى [</del><br>يدر ]<br>بدر ]                        | ۲ - انتخاب نو<br>کادر کشو: |
|                                                               | تاريخ تولد / /                                                                   | Ś                                                                                     | شهر محل سکونت<br>آدریگر                                                                      |                            |
| لفن همراه                                                     | تلفن                                                                             | ✓                                                                                     | مشخصات کی پستی [<br>ہ مشغل ]                                                                 | ۳ – پرکردن<br>فرد خانواد   |
| \$                                                            | عنوان شغل<br>عنوان شغل                                                           |                                                                                       | نام ارگان<br>محل کار<br>آدرس محل کار                                                         |                            |
|                                                               | ین                                                                               | ۴ – کلیـــک بـــر روی آیکـــو                                                         | 3636                                                                                         |                            |
| ایش داده میشـود. لازم بــه                                    | ، اطلاعــات شــبيه فــرم زيــر، نمــ                                             | ـات افـراد خــانواده، جــدول                                                          | از وارد نمودن اطلاء                                                                          | <b>کی (</b><br>پ_س         |
| فی است در سطر مربوطـه                                         | ت هـر يـک از افـراد خـانواده کـا<br>نماييد.                                      | اصلاح و يا حذف اطلاعا،<br>اقدام به انجام تغييرات لازم<br>تگاندانشجو                   | ست درصورت نیاز به<br>ناب اصلاح و یا حذف                                                      | ذکر ا،<br>با انتخ          |
| ثبت اطلاعات افراد خانواده<br>شماره<br>شناس نامه تاریخ تولد وه | نام پدر اندام اندر اندام اندام اندام اندام خانوادگی                              | یا ک داشینو<br>چ<br>استقلال مار در                                                    | مماره دانشجو معتصف و وابس<br>شماره دانشجو<br>اطلاعات خانواده دانشجو<br>اصلاح حدف نسبت وابسته | 1                          |
| در ق<br>در ق<br>در ق                                          |                                                                                  | وابسته<br>دربرست خانواده ۲۴<br>۲۰ تکفل سرپرست خانواده ۲۴<br>۲۰ تکفل سرپرست خانواده ۱۷ | ا <u>صلاح حذف</u> پدر س<br>ا <u>صلاح حذف</u> مادر تع<br>ا <u>صلاح حذف</u> برادر تع           | 1                          |
| نجام دهید.                                                    | غیرحضوری شده و مرحله بعدی را ا                                                   | ن <sup>گشتا</sup> مجدداً وارد فرم پذیرش                                               | ک بر روی آیکون 🐏                                                                             | با کلی                     |

درخصوص مراحل <mark>فعالیت های شعلی، اجتماعی و فرهنگی</mark> و <mark>سفرهای خارجی،</mark> جهت ثبت

اطلاعات مى بايست همانند مرحله قبل عمل گردد.

ارسال فایل مـدارک:</mark> در ایـن مرحلـه دانشـجو بایـد مـدارک موردنیـاز پـذیرش غیرحضـوری (مطـابق آنچـه در اطلاعیـه

ثبت نـام اعـلام شـده اسـت) را ابتـدا اسـکن نمـوده و بـر روی کـامپيوتر ذخيـره نمايـد و سـپس بـه ترتيـب خواسـته شـده اقدام به ارسال آنها نمايد.

عملیات "**ارسال**" برای کلیـه مـدارک بـا وضـعیت "**بلـه**" در سـتون "**اجبـاری بـودن**" الزامـی اسـت و در غیـر اینصـورت انجام مراحل بعدی امکان پـذیر نخواهـد بـود؛ بـرای سـایر مـدارک در صـورت وجـود و بـا توجـه بـه شـرایط پذیرفتـه شـده، میبایست این عملیات انجام پذیرد.

پس از ارسال کلیـه مـدارک بـا کلیـک بـر روی آیکـون 🕄 جهـت انجـام مراحـل بعـدی بـه صـفحه مراحـل پـذیرش بازگردید.

\* توجه: مرحله اول پذیرش با توجه بـه مـدارک بارگـذاری شـده صـورت میگیـرد و لـذا بارگذاری مدارک به صورت دقیق، مطابق با موارد اعلام شـده، مـرتبط بـا موضـوع خواسـته شـده و همچنـین خوانـا بـودن مـدرک بسـیار ضـروری و الزامـی میباشـد. در صـورت مخدوش، نامربوط و یا ناصحیح بودن مدرک بارگذاری شـده، پـذیرش انجـام نخواهـد شـد و عواقب ناشی از آن بر عهده پذیرفته شده میباشـد. تأکیـد میگـردد، مـدارک بارگـذاری شده میبایست دقیقاً منطبق با موارد خواسته شده، به صورت واضح و خوانا باشد.

همهندین نظر بـه بایگانی تصـاویر بارگـذاری شـده در آرشـیو الکترونیکـی مـدارک دانشـمویان، بارگـذاری کپـی مـدارک قابـل قبـول نبـوده و الزامـاً میبایسـت تصـویر اصـل مـدارک در ممـل فواسته شده و در ردیف مربوط به آن مدرک بارگذاری گردد.

ضروری است دانشجو، در هر مرحله قبل از ارسال مدرک، تصویر مدرک بارگذاری شده را مشاهده نموده و از صحت و کیفیت تصویر ارسالی اطمینان حاصل نماید.

نکات و تذکراتی درخصوص مدارک ارسالی: ۱- وضعیت کلیـه مـدارک بارگـذاری شـده در حالـت اولیـه "عـدم تأییـد" قـرار دارد و پـس از بررسی توسط کارشناسان، به حالت نهـایی "تأییـد" و یـا "عـدم تأییـد" بـا ذکـر علـت، تغییـر خواهـد

یافت. توجـه نماییـد پذیرفتهشـدگان موظـف میباشـند بـا اسـتفاده از گزارشـات اعـلام شـده در ایـن

راهنما وضعیت تأیید مدارک خود را کنترل و پیگیری نموده و درصورت مشاهده عدم تأیید مدرک با توجه به دلایل ذکر شده نسبت به رفع مشکل اقدام نمایند.

- ۲- پذیرفت ه شدگانی که تا روز ثبتنام، کارت ملی خود را دریافت ننمودهاند می بایست در قسمت مربوط به کارت ملی یا صفحه اول شناسنامه خود را بارگذاری و ارسال نمایند.
- قسمت ارسال مدارک در سامانه درج گردیده توجه نمایید. <sup>۴</sup>- دانشجویانی که تا روز ثبتنام موفق به اخذ <u>گواهی پایان متوسطه دوم یا دوره</u> <u>پیشدانشگاهی</u> خود نگردیدهاند، میبایست فرم تعهد تحویل مدرک (فرم شماره ۳) را از طریق اطلاعیه ثبتنام پرینت گرفته و پس از تکمیل و امضا، آن را در قسمت مربوط به مدرک گواهی پیشدانشگاهی بارگذاری نمایند.
- <sup>4</sup>- پ**ذیرفتهشــدگان دارای مــدرک نظــام قــدیم آمــوزش متوســطه** میبایســت در هـر دو قسـمت مربـوط بــه مـدارک دیــپلم و پیشدانشـگاهی، اصـل مـدرک دیــپلم نظــام قــدیم خــود را و در هـر دو
- قسمت مربوط به ریز نمرات دیپلم و پیشدانشگاهی، کارنامه نهایی دوره متوسطه نظام قدیم خود را بارگذاری و ارسال نمایند.

| 0.54                                              | غير حضورى دانشجويان جديدالورود                                                          |                                                |                |
|---------------------------------------------------|-----------------------------------------------------------------------------------------|------------------------------------------------|----------------|
| 1.5                                               | 2. 1. 1. 1. 1. 1. 1. 1. 1. 1. 1. 1. 1. 1.                                               |                                                |                |
|                                                   | نام الم الم الم ماند الكي الم                                                           |                                                |                |
|                                                   | نام پدر است ا                                                                           |                                                |                |
|                                                   | ترم ورود (۴۰۰ گروه آموزشی                                                               |                                                |                |
| ، داوطلب                                          | در کنکور کی ایک ایک ایک ایک کار میلی ایک کار ایک کار کار کار کار کار کار کار کار کار کا |                                                |                |
|                                                   |                                                                                         |                                                |                |
| ى پذيرش                                           |                                                                                         | راهتمای چاپ                                    | -              |
| عمليان                                            | مرحله                                                                                   | وضعيت                                          | راهتما         |
| <u>انتخاب</u>                                     | تعيين وضعيت نظام وظيفه                                                                  |                                                | راهتما         |
| انتخاب                                            | اطلاعات دانشجو – قسمت اول                                                               | تایید دانشجو : <mark>عدم تایید</mark>          | <u>ر اهتما</u> |
| التضاب                                            | اطلاعات دانشجو – قسمت دوم                                                               | تایید دانشجو : <mark>عدم تایید</mark>          | <u>ر اهتما</u> |
| انتخاب                                            | استعلام سوابق تحصيلي دانشجو                                                             |                                                | <u>ر اهتما</u> |
| انتخاب                                            | ثبت اطلاعات تحصيلات قبلى دانشجو                                                         |                                                | <u>راهتما</u>  |
| انتخاب                                            | اطلاعات ایثارگری                                                                        |                                                | ر اهتما        |
| إنتخاب                                            | اطلاعات خانواده دانشجو                                                                  |                                                | راهتما         |
| انتخاب                                            | فعالیتهای شغلی، اجتماعی و فرهنگی دانشجو                                                 |                                                | ر اهتما        |
| انتخاب                                            | سفرهای خارجی دانشجو                                                                     |                                                | راهتما         |
|                                                   | ارسال فایل مدارک                                                                        |                                                | ر اہتما        |
| انتخاب                                            | ارسال تعهد نامه الكترونيكي                                                              |                                                | راهتما         |
| <u>انتخاب</u><br>انتخاب                           | يرداخت الكترونيكي مبلغ ويژه خدمات جانبي                                                 | مبلغ قابل پرداخت:۳۵۰،۰۰۰ پرداخت شده تاکنون : ۰ | <u>ر اهتما</u> |
| <u>انتخاب</u><br>ا <u>نتخاب</u><br>ا <u>نتخاب</u> | 18 1 2 1 2 1 2 1 2                                                                      | متقاضی خوابگاه : خیر                           | راهتما         |
| انتخاب<br>انتخاب<br>انتخاب<br>انتخاب              | نفاضای خوابداه                                                                          |                                                | 1.501.         |
| انتخاب<br>انتخاب<br>انتخاب<br>انتخاب<br>انتخاب    | نعاضای خوابداه<br>اتمام پذیرش غیرمضوری و چاپ فرم مشخصات کامل دانشجو                     |                                                |                |

با کلیک بر روی عنوان «انتخاب» در مرحله «ارسال تعهدنامه الکترونیکی» که با فلش آبی رنگ در تصویر بالا نشان داده شده است، فرم زیر قابل مشاهده است.

|   | ~     |                | تعهدنامه الکترونیکی<br>فرآیند بدیرش |
|---|-------|----------------|-------------------------------------|
| [ |       |                | شماره دانشجو 🚺 🐨 🗐                  |
|   | وضعيت | مشاهده و تایید | تعهد                                |
|   |       | 9              | 🚺 فرم تعهد آگاهی از موارد انضباطی   |
|   |       |                |                                     |

میبایست جهت مشاهده فرم تعهد و تأیید آن بر روی علامت «ذرهبین» که با فلش سبز رنگ نشان داده شده کلیک شود که درنتیجه آن فرم تعهد زیر قابل مشاهده خواهد بود.

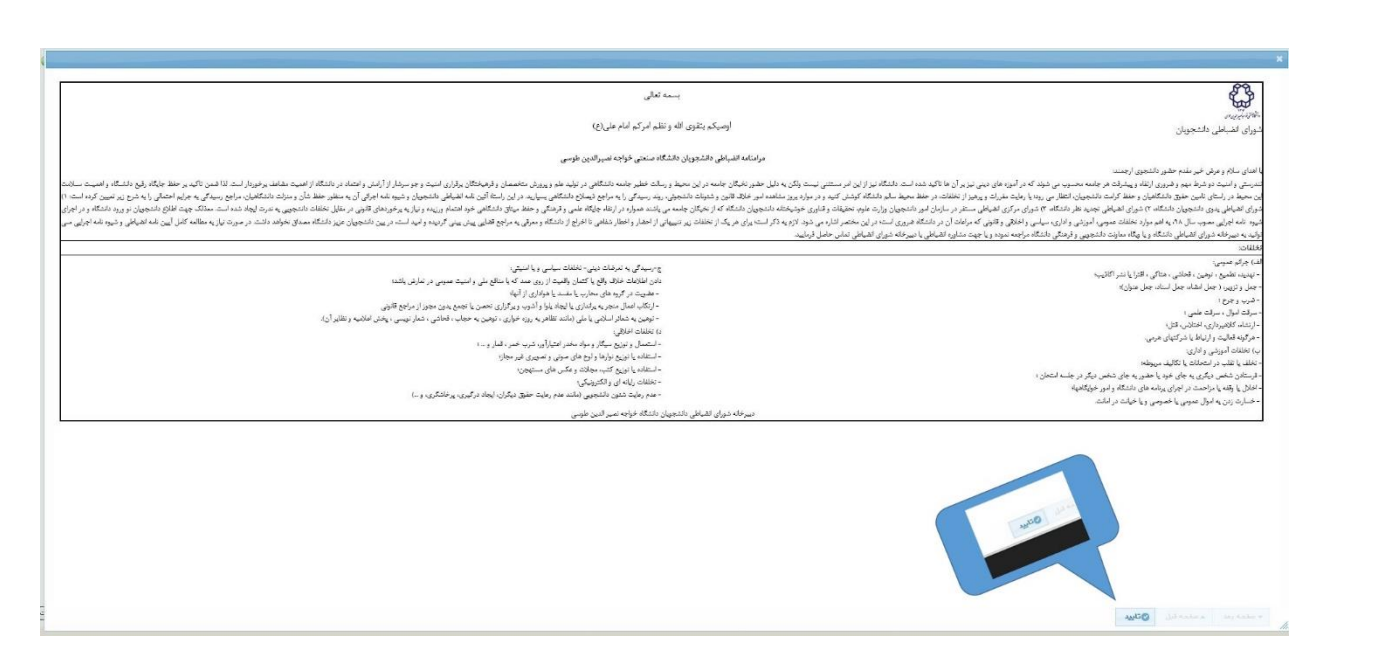

پذیرفته شدگان می بایست پس از مطالعه فرم تعهد، مطابق تصویر بالا، نسبت به تأیید فرم با کلیک بر روی آیکون «تأیید» اقدام نمایند و پس از آن با استفاده از آیکون «بازگشت» به مرحله قبل باز گردند.

پس از تأیید فرم تعهد همانطور که در تصویر پایین با فلش سبز رنگ نشان داده شده در ستون «وضعیت» عنوان «تأیید شده» درج می شود.

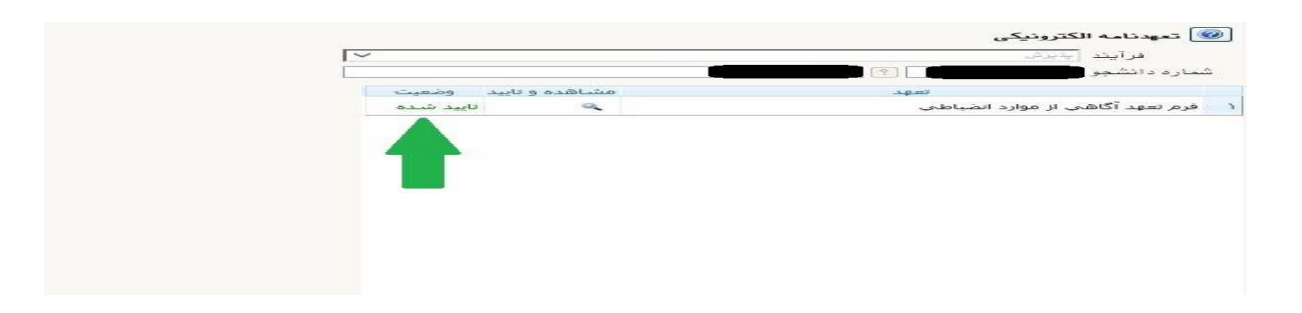

پذیرفته شدگان می بایست پس از تأیید «فرم تعهد آگاهی از موارد انضباطی» با کلیک بر روی آیکون «بازگشت» به صفحه اصلی پذیرش غیر حضوری جهت انجام ادامه فرآیند ثبتنام بازگردند.

| 8886                                                                       | 34343                                                                                                    |                                                                                                    | ویژه خدمات جانب                                        | کترونیکی مبلغ                                                     | ير داخت ال                                                                            |
|----------------------------------------------------------------------------|----------------------------------------------------------------------------------------------------|----------------------------------------------------------------------------------------------------|--------------------------------------------------------|-------------------------------------------------------------------|---------------------------------------------------------------------------------------|
| مسایت پرداخت الکترونیکی<br>آیکون کلیک کنید.<br>ببلغ، کلیه کارتهای عضو      | جهت وارد شدن ب<br>بانک ملی بر روی ایز<br>برداخت م                                                                                                    | Nr. P                                                                                                    | r r                                                    | الكترونيكې دانشجو                                                 | و برداختهای                                                                           |
| تفاده میباشد.<br>میباشد                                                    | شبکه شتاب قابل اس                                                                                                    | یانک ملی                                                                                                    | ~                                                      | یه خدمات جانبی<br>۰۰-۵۵ جانبی<br>۲۵۰۰۰ بدهکار (۲۵<br>۲۵۰۰ جمول ۲۵ | شماره دانشجو<br>پرداخت بایت هز<br>وضعیت •••<br>میلغ پرداختی •••<br>ترم معدوده نمایش • |
|                                                                            | یستم بر روی سطر مربوطه کلیک نمایید.<br>باسخ بانک تاریخ و س                                                                                                    | مخص است، جهت ثبت پرداخت در س<br>رد نظر مبلغ تایید شده                                                                                                    | سده ولی در سیستم پاسخ بانک نامش<br>شماره حساب مبلغ مور | رداخت در بانک بصورت کامل انجام ن<br>ترم<br>داخت نام بانک          | در صورتیکه مراحل پر<br>شناسه پرداخت<br>مرکب                                           |
| ن <sup>یشتا</sup> جهـت انجـام مراحـل                                       | ، بىر روى أيكون 😫                                                                                                    | جـام شـد بـا کليـک                                                                                                    | یکے با موفقیت ان                                       | ــه پرداخـت الكترو:                                               | پــس از اینک                                                                          |
|                                                                            |                                                                                                    |                                                                                                    | بازگردید.<br>نضوری دانشجو:                             | حه مراحل پدیرش<br>ی پذیرش غیر <                                   | بعدی به صف<br><mark>چاپ گواه</mark>                                                   |
| کریج :<br>زمان : ۲۰ : ۲۱                                                   | گواهي پذيرش غير حضوري                                                                                                    |                                                                                                    |                                                        |                                                                   |                                                                                       |
| £3 •                                                                       | -                                                                                                    |                                                                                                    |                                                        |                                                                   |                                                                                       |
| <u>د</u>                                                                   | ۲۹ : سیرانه<br>بوره : ریزانه<br>جر و امستام نراحل زیر را نتبل کنید:<br>جر و امستام آن و کمریل به دانشگاه در زمان مراح<br>که در بخش کسری مدارک ذکر شده است .                                                                                            | نېر هنواندي :<br>شعار، يېگيري :<br>ارتله :<br>ارتله :<br>د درکوایت شما یا موقتیت انجام 2<br>- دایه نوري مشخصات کایل دانته                                   |                                                        | ہـــت چـــاپ                                                      |                                                                                       |
| ی در کاریخ محمد می ساعت<br>خ<br>اریخ معین شده ی تابید و اهراز<br>          | نل اموزی دانشگاه مستمی خراجه نصیر این طرب<br>پال <sup>ین</sup> کارت دانشجویی و شروع به تحصیل از تاریز<br>دا <b>نشگاه منوط به ارائه تمامی مدارک اعلامی تا ت</b><br>ا <b>ه بود.</b><br><u>کسری مدارگ</u><br>مراجعه به واحد پذیرش دانشگاه تحویل داده شود. | - مراجعه به واحد بیزیری اداره ک<br>۱۳:۴۰ جیک کحویل مدارک و در<br>تذکر : ثبت نام تهایی داوطلب در<br>صحت آنها از سوی دانشگاه خو<br>برای اسک مدارک زیر در زمان |                                                        |                                                                   | 10                                                                                    |
| نوع الدام نوع مدرك<br>ام ٿو: الترونيكي<br>مور: الترونيكي<br>كيري ٿو: فزيكي | در ای کنداد<br>۱ از<br>۱ باره پذیرش و رهنه مومی                                                                                                    |                                                                                                    |                                                        |                                                                   | 6                                                                                     |
|                                                                            |                                                                                                    | <u>منیز)</u><br>ری:                                                                                                    | کننا آتائی<br>ِ پذیرش غیر حضو                          | معیت دانشجو در                                                    | آخرين وخ                                                                              |
| م شـده در زيـر، از وضـعيت                                                  | )، از طریـق منـوی اعـلا                                                                                                    | ذیرش <b>غیرحضـوری</b><br>مطلع شوند.                                                                                                    | ل از اتمام فرایند پر<br>رک الکترونیکی خود              | گان میبایست پسر<br>ا " <b>عدم تأیید</b> " مدا                     | پذیرفتهشد <sup>.</sup><br>" <mark>تأیید</mark> " و ی                                  |

آموزش/ دانشجو/ پذیرش غیر حضوری/ آخرین وضعیت دانشجو در پذیرش غیر حضوری (پردازش ۱۶۳۷۰)

کلیه افرادی که "وضعیت تأیید نسخه الکترونیکی مدارک" برای آنها در حالت "مشروط" یا
 "عدم تأیید" قرار می گیرد، می بایست در اسرع وقت (قبل از اتمام مهلت اعلام شده) نسبت به رفع مشکل اقدام نمایند. برای این دسته از افراد نوع مدرک و مشکل مربوط به آن در صفحه مذکور اعلام شده می گردد. شایان ذکر است در است مدم رفع مشکل در مهلت مقرر، پذیرش نهایی انجام شده می گردد. شایان ذکر است در است معدم رفع مشکل در مهلت مقرر، پذیرش نهایی انجام در انجام نواند می کنید می بایی انجام در اندام مهلت اعلام شده از اندام در اندام مهلت اعلام شده مذکور اعلام مشکل اقدام نمایند. برای این دسته از افراد نوع مدرک و مشکل مربوط به آن در صفحه مذکور اعلام شده می گردد. شایان ذکر است فی معرفی معرفی معرفی معرفی معرفی معرفی معرفی در می باین از می معرفی معرفی معرفی معرفی مشکل می می معرفی معرفی مترفی معرفی می معرفی معرفی

پـس از ثبـت پـذيرش در سـامانه آموزشـی گلسـتان **"شناســه كــاربری"** بـه **"شــماره دانشـجو یی**" تغيير میيابد؛ **"كلمه عبور"** تغييـر نخواهـد كـرد و همـان رمـزی بـاقی خواهـد مانـد كـه دانشـجو قبـل از پذيرش نيز در آخرين مراجعه به سامانه با وارد كردن آن موفق به ورود شده است.

مدیریت خدمات آموزشی دانشگاه